# **Certificate Manual**

We remind you that this manual is unique and exclusive, this manual will explain the steps taken in the last certificate exchange.

**WARNING**: We remind you once that the steps described on the document reflect the work performed on the last certificate renewal. It does not necessarily mean the next time it will be the same case. There might be different or additional steps.

We will proceed with the steps we performed last time to change the certificates, and next, we will show you images of how to do all these steps.

- 1. Keystore Explorer application.
- 2. WinSCP/FileZilla application.
- 3. New certificate.
- 4. Import the old ".keystore" file into the Keystore Explorer application.
- 5. Go to the Keystore Explorer application where the old ".keystore" will be and we will exchange the old certificate for the new one inside that ".keystore" key.
- 6. Import the Root certificate and the Intermediate one.
- 7. Save the new ".keystore" to a folder.
- 8. Import the new ".keystore" into the appliance.
- 9. Access the appliance by putty or other SSH.
- 10. Import the certificate from the CMI menu.
- 11. Restart Tomcat for the import to be successful.
- 12. Check if Tomcat is running, and verify that everything is working normally after importing the new certificate.

#### 1. Keystore Explorer Application.

You can download the Keystore Explorer application for free from the official site:

https://keystore-explorer.org/downloads.html

| A KeyStore Explorer 5.4.4                       | 88 <u>—</u> 88 | × |
|-------------------------------------------------|----------------|---|
| File Edit View Tools Examine Help               |                |   |
| □ = = + → × h B = 2 2 2 2 = 0 2 2 0             |                |   |
|                                                 |                |   |
|                                                 |                |   |
|                                                 |                |   |
|                                                 |                |   |
|                                                 |                |   |
| KevStore Explorer                               |                |   |
| Ouick Start                                     |                |   |
|                                                 |                |   |
|                                                 |                |   |
| Create a Open an Open the                       |                |   |
| new KeyStore existing KeyStore Default KeyStore |                |   |
|                                                 |                |   |
| Open the CA Examine a Show the                  |                |   |
| Certificates KeyStore Certificate Help Pages    |                |   |
|                                                 |                |   |
|                                                 |                |   |
|                                                 |                |   |
|                                                 |                |   |
|                                                 |                |   |
| No KeyStore Loaded                              |                |   |

2. WinSCP Application.

You can download the WinSCP application for free from the official site:

https://winscp.net/eng/download.php

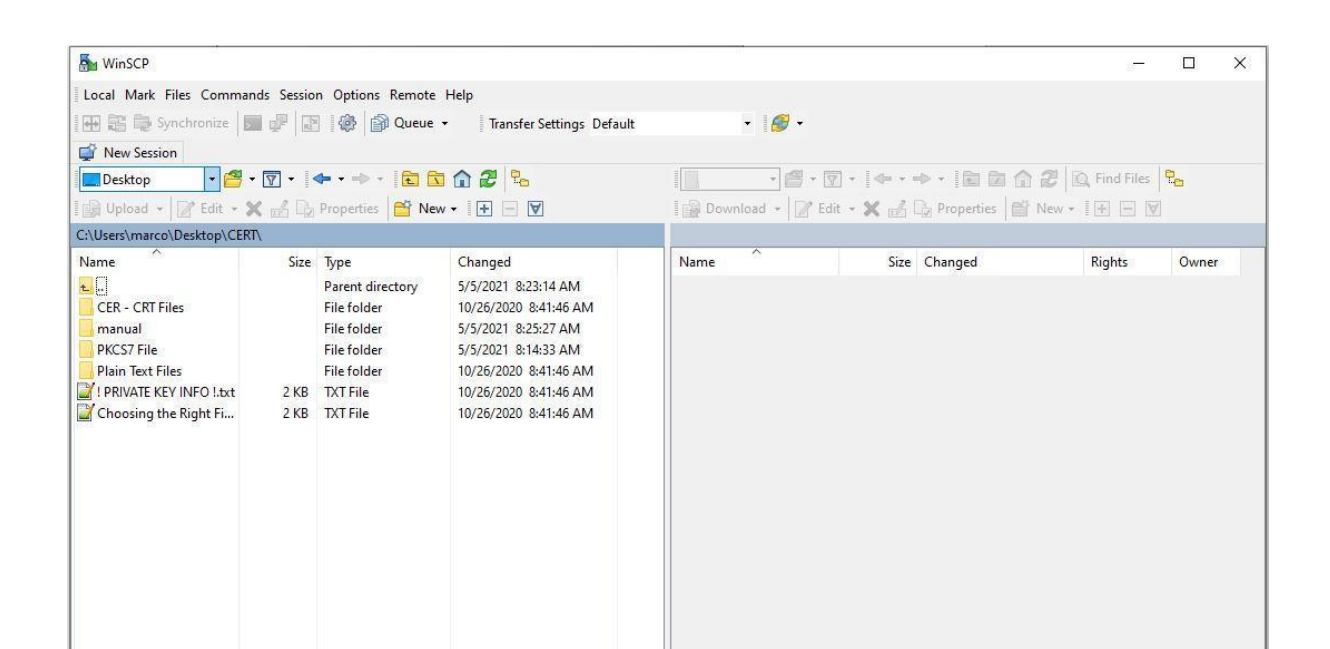

## Log into the appliance via WinSCP to fetch/grab the ".Keystore" file.

The old/in-use .keystore that needs to be renewed is in the "/home/swivel" folder.

| 💑 swivel - soc - WinSCP   |             |                  |                                            |     |                           |          |                                         | _            |        | ×   |
|---------------------------|-------------|------------------|--------------------------------------------|-----|---------------------------|----------|-----------------------------------------|--------------|--------|-----|
| Local Mark Files Comm     | ands Sessio | n Options Remote | Help                                       |     |                           |          |                                         |              |        |     |
| 🖶 📰 📚 Synchronize         | 🗩 🧈 💽       | 👔 🎲 Queue        | <ul> <li>Transfer Settings Defa</li> </ul> | ult | - 🥰 -                     |          |                                         |              |        |     |
| 📮 soc 🗙 📑 New Sessio      | on          |                  |                                            |     |                           |          |                                         |              |        |     |
| Desktop • 🤗               | - 🗑 -       | ← - → -          | 1 🏠 🛃 😘                                    |     | swivel 🔹 🚰 🕶 🕎            | -        | → 1 1 1 1 1 1 1 1 1 1 1 1 1 1 1 1 1 1 1 | Q Find Files | 2      |     |
| Edit v                    | ×           | Properties New   |                                            |     | Bownload 🛪 🕅 Edit         | - 26 - 6 | Properties                              |              | -      |     |
| Cilleers/marce/Deckton/CE |             |                  |                                            |     | /home/swivel/             |          |                                         |              |        |     |
| Name ^                    | Size        | Tune             | Changed                                    |     | Name                      | Size     | Changed                                 | Diabte       | Owner  |     |
| Name                      | Size        | lype             | Changed                                    |     | Name                      | Size     | Changed                                 | Rights       | Owner  |     |
| t                         |             | Parent directory | 5/5/2021 8:23:14 AM                        |     | <b>t</b>                  |          | 11/14/2016 9:23:09 AM                   | rwxr-xr-x    | root   |     |
| CER - CRI Files           |             | File folder      | 10/26/2020 8:41:46 AM                      |     | fontconfig                |          | 7/8/2015 3:42:08 PM                     | rwxr-xr-x    | swivel |     |
| manual                    |             | File folder      | 5/5/2021 8:25:27 AM                        |     | Java                      |          | 7/8/2015 3:42:08 PM                     | FWXFWXF-X    | swivel |     |
| PKCS/ File                |             | File folder      | 5/5/2021 8:14:33 AM                        |     | oracie_jre_usage          |          | 4/21/2017 11:11:52 AM                   | rwxrwxr-x    | swivel |     |
|                           | 2 4 9       | TYT File         | 10/26/2020 8:41:40 AM                      |     | swivel                    | 1 V D    | 2/20/2021 2:35:25 PIVI                  | rwxrwxr-x    | swivel |     |
| Choosing the Pight Ei     | 2 KD        | TXT File         | 10/26/2020 0:41:40 AM                      |     | bash_logout               | 1 1 1    | 10/16/2014 2:56:15 PM                   | TW-TT        | swivel |     |
| Choosing the Right h      | 2 10        | 1X111e           | 10/20/2020 0.41.40 AW                      |     | bashrc                    | 1 KB     | 10/16/2014 2:56:15 PM                   | DA-L-L-      | swivel |     |
|                           |             |                  |                                            |     | keystore                  | 7 KB     | 3/22/2021 6:13:01 PM                    | DW-F         | swivel |     |
|                           |             |                  |                                            |     | keystore.2021032218       | 11 KB    | 3/22/2021 6:12:36 PM                    | DW-T         | swivel |     |
|                           |             |                  |                                            |     | keystore.2021032218       | 10 KB    | 3/22/2021 6:12:49 PM                    | rw-r         | swivel |     |
|                           |             |                  |                                            |     | kevstore.2021032218       | 9 KB     | 3/22/2021 6:12:56 PM                    | rw-r         | swivel |     |
|                           |             |                  |                                            |     | keystore.2021032218       | 7 KB     | 3/22/2021 6:13:01 PM                    | rw-r         | swivel |     |
|                           |             |                  |                                            |     | .keystore.old             | 7 KB     | 2/26/2019 4:31:01 PM                    | rw-rw-r      | swivel |     |
|                           |             |                  |                                            |     | hs_err_pid3344.log        | 14 KB    | 4/21/2017 11:08:51 AM                   | rw-rw-r      | swivel |     |
|                           |             |                  |                                            |     | hs_err_pid5546.log        | 14 KB    | 4/21/2017 11:14:06 AM                   | rw-rw-r      | swivel |     |
|                           |             |                  |                                            |     |                           |          |                                         |              |        |     |
|                           |             |                  |                                            |     |                           |          |                                         |              |        |     |
|                           |             |                  |                                            |     |                           |          |                                         |              |        |     |
|                           |             |                  |                                            |     |                           |          |                                         |              |        |     |
|                           |             |                  |                                            |     |                           |          |                                         |              |        |     |
|                           |             |                  |                                            |     |                           |          |                                         |              |        |     |
|                           |             |                  |                                            |     |                           |          |                                         |              |        |     |
| 0 B of 2.92 KB in 0 of 6  |             |                  |                                            |     | 0 B of 75.1 KB in 0 of 15 |          |                                         |              |        |     |
|                           |             |                  |                                            |     |                           |          |                                         | SFTP-3 🗐     | 0:14:  | .04 |

We remind you that if you are not seeing the .keystore, it is because you have to activate the option "Show Hidden Files - (Ctrl+Alt+H) in the "Panels" menu in the settings.

| 🌆 CERT - soc - WinSCP     |                     |                          |                       |                                       |         |                        | _            |                  | ×     |
|---------------------------|---------------------|--------------------------|-----------------------|---------------------------------------|---------|------------------------|--------------|------------------|-------|
| Local Mark Files Comm     | ands <u>S</u> essio | n Options <u>R</u> emote | <u>H</u> elp          |                                       |         |                        |              |                  |       |
| 🖶 🚼 📮 Synchronize         | <b>F</b>            | Toolbars                 | ▶ s Default           | • <i>🛃</i> •                          |         |                        |              |                  |       |
| SOC X 📑 New Secci         |                     | Local Panel              | •                     |                                       |         |                        |              |                  |       |
|                           |                     | <u>R</u> emote Panel     | •                     | · · · · · · · · · · · · · · · · · · · | E.      |                        | A real read  | <b>•</b>         |       |
| Desktop 🔹 📑               | • 🔟 • •             | Sessions Tabs            |                       | swivel • 📑 • 💟                        | • 199 T |                        | C Find Files | T. <mark></mark> |       |
| 📑 🛃 Upload 👻 📝 Edit 👻     | 🗙 🛃 🖧               | P Command Lin            | e Shift+Ctrl+N        | 📓 🔛 Download 👻 📝 Edit                 | - X 🚮   | 🖢 Properties 🛛 😁 New 🚽 | + - 4        |                  |       |
| C:\Users\marco\Desktop\CE | RT\                 | Status Bar               |                       | /home/swivel/                         |         |                        |              |                  |       |
| Name                      | Size                |                          |                       | Name                                  | Size    | Changed                | Rights       | Owner            |       |
| <b>t.</b>                 |                     | Gucue                    | Ci L Alt D            | ±                                     |         | 11/14/2016 9:23:09 AM  | rwxr-xr-x    | root             |       |
| CER - CRT Files           |                     | Preferences              | Ctri+Ait+P            | .fontconfig                           |         | 7/8/2015 3:42:08 PM    | rwxr-xr-x    | swivel           |       |
| manual                    |                     | File folder              | 5/5/2021 10:28:15 AM  | .java                                 |         | 7/8/2015 3:42:08 PM    | FWXFWXF-X    | swivel           |       |
| PKCS7 File                |                     | File folder              | 5/5/2021 8:23:27 AM   | oracle_jre_usage                      |         | 4/21/2017 11:11:52 AM  | FWXFWXF-X    | swivel           |       |
| Plain Text Files          |                     | File folder              | 10/26/2020 8:41:46 AM | .swivel                               |         | 2/26/2021 2:53:23 PM   | FWXFWXF-X    | swivel           |       |
| I PRIVATE KEY INFO !.txt  | 2 KB                | TXT File                 | 10/26/2020 8:41:46 AM | bash_logout                           | 1 KB    | 10/16/2014 2:56:15 PM  | rw-rr        | swivel           |       |
| 📓 Choosing the Right Fi   | 2 KB                | TXT File                 | 10/26/2020 8:41:46 AM | bash_profile                          | 1 KB    | 10/16/2014 2:56:15 PM  | rw-rr        | swivel           |       |
|                           |                     |                          |                       | .bashrc                               | 1 KB    | 10/16/2014 2:56:15 PM  | rw-rr        | swivel           |       |
|                           |                     |                          |                       | 💊 .keystore                           | 7 KB    | 3/22/2021 6:13:01 PM   | rw-r         | swivel           |       |
|                           |                     |                          |                       | keystore.2021032218                   | 11 KB   | 3/22/2021 6:12:36 PM   | rw-r         | swivel           |       |
|                           |                     |                          |                       | keystore.2021032218                   | 10 KB   | 3/22/2021 6:12:49 PM   | rw-r         | swivel           |       |
|                           |                     |                          |                       | keystore.2021032218                   | 9 KB    | 3/22/2021 6:12:56 PM   | rw-r         | swivel           |       |
|                           |                     |                          |                       | keystore.2021032218                   | 7 KB    | 3/22/2021 6:13:01 PM   | rw-r         | swivel           |       |
|                           |                     |                          |                       | .keystore.old                         | 7 KB    | 2/26/2019 4:31:01 PM   | rw-rw-r      | swivel           |       |
|                           |                     |                          |                       | hs_err_pid3344.log                    | 14 KB   | 4/21/2017 11:08:51 AM  | rw-rw-r      | swivel           |       |
|                           |                     |                          |                       | hs_err_pid5546.log                    | 14 KB   | 4/21/2017 11:14:06 AM  | rw-rw-r      | swivel           |       |
|                           |                     |                          |                       |                                       |         |                        |              |                  |       |
|                           |                     |                          |                       |                                       |         |                        |              |                  |       |
|                           |                     |                          |                       |                                       |         |                        |              |                  |       |
|                           |                     |                          |                       |                                       |         |                        |              |                  |       |
|                           |                     |                          |                       |                                       |         |                        |              |                  |       |
|                           |                     |                          |                       |                                       |         |                        |              |                  |       |
|                           |                     |                          |                       |                                       |         |                        |              |                  |       |
| 0 B of 2.92 KB in 0 of 6  |                     |                          |                       | 0 B of 75.1 KB in 0 of 15             |         |                        |              |                  |       |
|                           |                     |                          |                       |                                       |         |                        | SFTP-3       | 1:11:            | 31 .: |

| Preferences                                                                                                    |                                                                                                    |                                                                            | ?   | × |
|----------------------------------------------------------------------------------------------------|----------------------------------------------------------------------------------------------------|----------------------------------------------------------------------------|-----|---|
| Environment<br>Interface<br>Window<br>Commander<br>Explorer<br>Languages<br>Panels<br>File colors<br>Remote<br>Local<br>Editors<br>Internal editor<br>Transfer<br>Drag & Drop | Common Show hidden files (Ctrl+Alt+H) C Default directory is home directory Remember panels' state when swi Select whole name when renaming Full row select Use natural order numerical sortin Show file sizes in: Incremental search: | y<br>tching sessions<br>g<br>file<br>g<br>Kilobytes<br>Beginning of name o | nly | > |
| Background<br>Endurance<br>Network<br>Security                                                                                                    | Double-click<br>Operation to perform on double-click:                                                                                                    | Edit                                                                       |     | ~ |

After getting the ".keystore" into your computer, rename it to ".keystore-old" so we can identify it and differentiate it from the future new ".keystore".

| 🌆 manual - soc - WinSCP      |                              |                          |     |                         |       |                        | -            | □ ×       |
|------------------------------|------------------------------|--------------------------|-----|-------------------------|-------|------------------------|--------------|-----------|
| Local Mark Files Comm        | nands Session Options Remote | Help                     |     |                         |       |                        |              |           |
| 🖶 🔀 🝃 Synchronize            | 🗩 🧬 💽 🚳 📦 Queue              | Transfer Settings Defaul | t   | • <i>🛃</i> •            |       |                        |              |           |
| 📮 soc 🗙 🚅 New Sessi          | ion                          |                          |     |                         |       |                        |              |           |
| 📃 Desktop 🔹 🚰                | - 🖓 - 🔶 - 🔁 🖬                | i 🏠 🤁 🐁                  |     | swivel 🔹 🚰 🔹 🔽          |       | 🔷 - 🗈 🖬 🏠              | 🔍 Find Files | ₽ <u></u> |
| 📑 🛃 Upload 👻 🃝 Edit 👻        | 🗙 🛃 🕞 Properties 📑 Ne        | w - + - V                | i e | 🖥 Download 👻 📝 Edit     | - 🗙 🚮 | Properties 🏼 🎦 New     | • + - V      |           |
| C:\Users\marco\Desktop\Cl    | ERT\manual\                  |                          | /h  | ome/swivel/             |       |                        |              |           |
| Name                         | Size Type                    | Changed                  | N   | ame                     | Size  | Changed                | Rights       | Owner     |
| ±                            | Parent directory             | 5/5/2021 10:01:08 AM     | t   |                         |       | 11/14/2016 9:23:09 AM  | rwxr-xr-x    | root      |
| manual images                | File folder                  | 5/5/2021 10:17:48 AM     |     | .fontconfig             |       | 7/8/2015 3:42:08 PM    | rwxr-xr-x    | swivel    |
| 🗞 .keystore                  | 🕒 Onen                       | 5/5/2021 8:26:07 AM      |     | .java                   |       | 7/8/2015 3:42:08 PM    | FWXFWXF-X    | swivel    |
| 🔄 new-certificate for m.     |                              | 10/26/2020 8:41:46 AM    |     | .oracle_jre_usage       |       | 4/21/2017 11:11:52 AM  | FWXFWXF-X    | swivel    |
|                              |                              |                          |     | .swivel                 |       | 2/26/2021 2:53:23 PM   | FWXFWXF-X    | swivel    |
|                              | Upload Fo                    |                          |     | ].bash_logout           | 1 KB  | 10/16/2014 2:56:15 PM  | rw-rr        | swivel    |
|                              | C Delete F8                  |                          |     | ] .bash_profile         | 1 KB  | 10/16/2014 2:56:15 PM  | rw-rr        | swivel    |
| E                            | 🔏 Rename F2                  |                          |     | ] .bashrc               | 1 KB  | 10/16/2014 2:56:15 PM  | rw-rr        | swivel    |
| 9                            | Copy Ctrl+C                  |                          | 1   | keystore                | 7 KB  | 3/22/2021 6:13:01 PM   | rw-r         | swivel    |
|                              | File Custom Commands         |                          |     | ] .keystore.2021052216  | 10 KP | 3/22/2021 0:12:30 PIVI | rw-r         | swivel    |
|                              | File Names                   |                          |     | keystore 2021032218     | 0 KB  | 3/22/2021 6:12:56 PM   | DAV-T        | swivel    |
| l l                          | Proportion E0                |                          |     | .keystore.2021032218    | 7 KB  | 3/22/2021 6:13:01 PM   | rw-r         | swivel    |
|                              | Custom Manu                  |                          |     | .keystore.old           | 7 KB  | 2/26/2019 4:31:01 PM   | rw-rw-r      | swivel    |
| L                            | System Wenu                  |                          |     | hs_err_pid3344.log      | 14 KB | 4/21/2017 11:08:51 AM  | rw-rw-r      | swivel    |
|                              |                              |                          |     | hs_err_pid5546.log      | 14 KB | 4/21/2017 11:14:06 AM  | rw-rw-r      | swivel    |
|                              |                              |                          |     |                         |       |                        |              |           |
| 2.76 KB of 4.77 KB in 1 of 3 |                              |                          | U   | 3 of 75.1 KB in 0 of 15 |       |                        |              |           |
|                              |                              |                          |     |                         |       |                        | SFTP-3       | 1:10:09   |

| 퉒 manual - soc - WinSCP  | •            |                      |                           |                  |                |                        | -            |        | × |
|--------------------------|--------------|----------------------|---------------------------|------------------|----------------|------------------------|--------------|--------|---|
| Local Mark Files Comm    | nands Sessio | n Options Remote     | Help                      |                  |                |                        |              |        |   |
| 🖶 🔁 📮 Synchronize        | 🗩 🦑 📓        | 🛛 💮 🖓 Queue 🗕        | Transfer Settings Default | - 🥩 -            |                |                        |              |        |   |
| 📮 soc 🗙 🚅 New Sess       | ion          |                      |                           |                  |                |                        |              |        |   |
| 📃 Desktop 🔹 🗧            | - 🔽 -        | 🔶 🔹 🚽 🔹 🔁            | <b>1 2</b> 🔁              | swivel 🔹 🚰 🕶 [   | <b>7</b> • • • | 🗈 🗖 🔁 🛛                | 🔍 Find Files | 2.     |   |
| 📑 📑 Upload 👻 📝 Edit 👻    | 🗙 🛃 🕞        | Properties 🏻 😁 New   | • + - V                   | 📄 Download 👻 📝 E | dit - 🗙 🚮      | 🔓 Properties 🛛 🚰 New 🚽 | + - V        |        |   |
| C:\Users\marco\Desktop\C | ERT\manual\  |                      |                           | /home/swivel/    |                |                        |              |        |   |
| Name                     | Size         | Туре                 | Changed                   | Name             | Size           | Changed                | Rights       | Owner  |   |
| ±                        |              | Parent directory     | 5/5/2021 10:28:15 AM      | ±                |                | 11/14/2016 9:23:09 AM  | rwxr-xr-x    | root   |   |
| manual images            |              | File folder          | 5/5/2021 10:29:18 AM      | .fontconfig      |                | 7/8/2015 3:42:08 PM    | rwxr-xr-x    | swivel |   |
| keystore-old             | 3 KB         | KEYSTORE-OLD File    | 5/5/2021 8:26:07 AM       | java             |                | 7/8/2015 3:42:08 PM    | rwxrwxr-x    | swivel |   |
| 🔄 new-certificate for m  | 3 KB         | Security Certificate | 10/26/2020 8:41:46 AM     | oracle_jre_usage |                | 4/21/2017 11:11:52 AM  | rwxrwxr-x    | swivel |   |
|                          |              |                      |                           | .swivel          |                | 2/26/2021 2:53:23 PM   | rwxrwxr-x    | swivel |   |
| 1                        |              |                      |                           | III (TA          |                |                        |              |        |   |

#### 3. Need to have the new certificate.

Warning: The certificate we will show in this manual, is just an example of a certificate.

| Name          | Date modified                          | Туре                                      | Size |              | 🖬 Certificate 🛛 🕹                                                                                                    |
|---------------|----------------------------------------|-------------------------------------------|------|--------------|----------------------------------------------------------------------------------------------------|
| hanual images | 5/5/2021 9:34 AM<br>5/5/2021 8:26 AM   | File folder<br>KEYSTORE-OLD File          |      | 3 KB         | General Details Certification Path                                                                                                    |
| keystore-old  | 5/5/2021 8:26 AM<br>10/26/2020 8:41 AM | KEYSTORE-OLD File<br>Security Certificate |      | 3 KB<br>3 KB | Certificate Information This certificate is intended for the following purpose(s): Proves your identity to a remote computer Ensures the identity of a remote computer 3.3.6.1.4.1.6449.1.2.2.7 2.23.140.1.2.1 * Refer to the certification authority's statement for details. Issued to: *.swiveldoud.com |
|               |                                        |                                           |      |              | Issued by: Sectigo RSA Domain Validation Secure Server CA<br>Valid from 10/24/2020 to 11/24/2021<br>Install Certificate Issuer Statement                                                                                                    |

### 4. Import the old ".keystore" into the Keystore Explorer application.

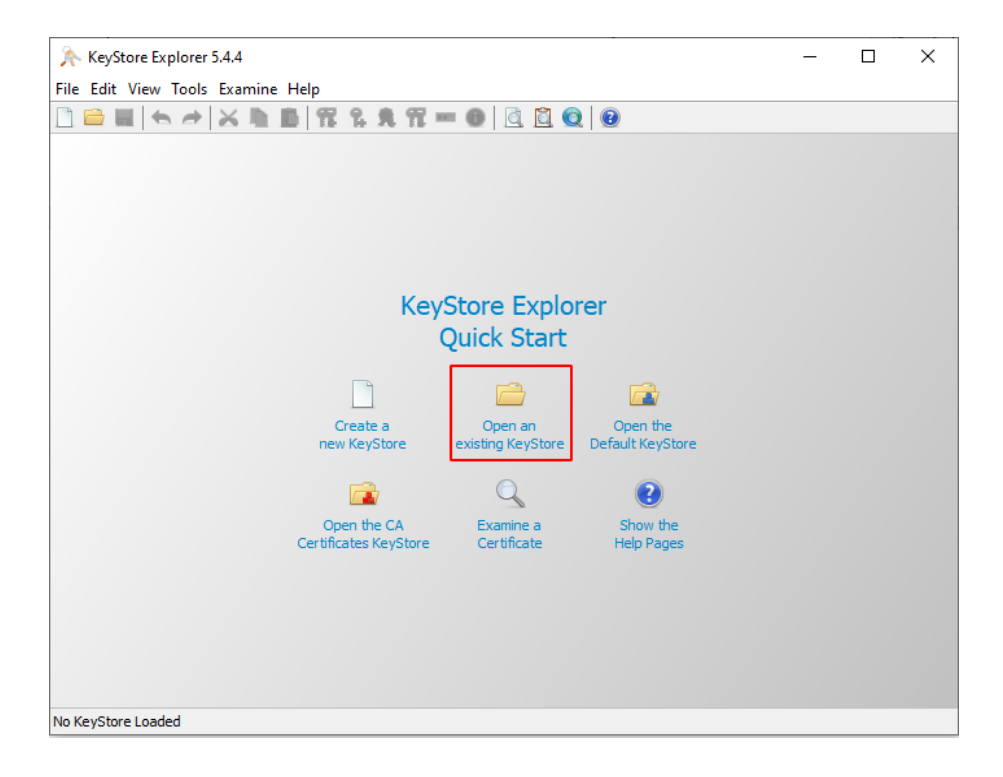

| Open KeyStore                                                                   |                                          |                    |                      |      |                 |       |        | × |
|---------------------------------------------------------------------------------|------------------------------------------|--------------------|----------------------|------|-----------------|-------|--------|---|
| $\leftarrow$ $\rightarrow$ $\checkmark$ $\uparrow$ $\square$ $\rightarrow$ This | s PC > Desktop > CERT > manual >         |                    | ~                    | ō    | ,○ Search m     | anual |        |   |
| Organize 🔻 New folder                                                           | r                                        |                    |                      |      |                 |       |        | ? |
| 📃 Desktop 🛛 🖈 ^                                                                 | Name                                     | Date modified      | Туре                 | Size |                 |       |        |   |
| 🕂 Downloads  🖈                                                                  | manual images                            | 5/5/2021 10:16 AM  | File folder          |      |                 |       |        |   |
| 🔮 Documents 🖈                                                                   | .keystore-old                            | 5/5/2021 8:26 AM   | KEYSTORE-OLD File    |      | 3 KB            |       |        |   |
| 📰 Pictures 🛛 🖈                                                                  | 🔄 new-certificate for manual example.cer | 10/26/2020 8:41 AM | Security Certificate |      | 3 KB            |       |        |   |
| CERT                                                                            |                                          |                    |                      |      |                 |       |        |   |
| 🔒 manual                                                                        |                                          |                    |                      |      |                 |       |        |   |
| 🔒 manual images                                                                 |                                          |                    |                      |      |                 |       |        |   |
| PKCS7 File                                                                      |                                          |                    |                      |      |                 |       |        |   |
| OneDrive                                                                        |                                          |                    |                      |      |                 |       |        |   |
| Anexos de email                                                                 |                                          |                    |                      |      |                 |       |        |   |
| Documentos                                                                      |                                          |                    |                      |      |                 |       |        |   |
| - Imagens                                                                       |                                          |                    |                      |      |                 |       |        |   |
| 💻 This PC                                                                       |                                          |                    |                      |      |                 |       |        |   |
| 🔿 Network 🗸 🗸                                                                   |                                          |                    |                      |      |                 |       |        |   |
| File na                                                                         | me: .keystore-old                        |                    |                      | ~    | All Files (*.*) |       |        | ~ |
|                                                                                 |                                          |                    |                      |      | Open            |       | Cancel |   |

| The Edit View Tools Examine Help          Image: Constraint of the state of the state of the |                                                                                                    |   | <br> |
|----------------------------------------------------------------------------------------------------|----------------------------------------------------------------------------------------------------|---|------|
| File Edit View Tools Examine Help                                                                                                    | 🔊 KeyStore Explorer 5.4.4                                                                                                    | _ | ×    |
| Image: Section of the section of the section of th  | File Edit View Tools Examine Help                                                                                                    |   |      |
| Vou Choro Eveloror<br>Unlock KeyStore 'keystore-old'<br>Enter Password:<br>Come the CA<br>Copen the CA<br>Certificates KeyStore<br>Certificates KeyStore                                                                                                    | 🗋 🚔 🖶 🖈 😹 🏚 🛱 🎗 先 冠 💳 📵 🙋 🙆                                                                                                    |   |      |
|                                                                                                    | VouCtors Evalues         Unlock KeyStore '.keystore-old'         Enter Password:         Enter Password:         OK         Cancel         tore         Open the CA         Certificates KeyStore         Certificates KeyStore |   |      |

It will ask you for the Keystore password, which by default by SwivelSecure is "lockbox".

When you enter the password and open ".keystore-old", it should look like this:

| 🚴 .keystore-old - KeyStore Explorer 5.4.4                 |              |               |                       | -        |           | ×   |
|-----------------------------------------------------------|--------------|---------------|-----------------------|----------|-----------|-----|
| File Edit View Tools Examine Help                         |              |               |                       |          |           |     |
| 🗋 🖴 🖬 ( 🖘 🤿 🗶 🐂 💼 ( 🏗 🔒 🌹 🕐                               | ••• 📵 📃      | <u>i</u> 🧕    |                       |          |           |     |
| .keystore-old 🕷                                           |              |               |                       |          |           |     |
| T E Entry Name                                            | Algorithm    | Key Size      | Certificate Expiry    | Last Mod | lified    |     |
| 🃅 🚊 🖷 swivel                                              | RSA          | 2048          | 11/23/2021 11:59:59 P | 10/26/20 | 20 9:52:2 | 2 A |
|                                                           |              |               |                       |          |           |     |
|                                                           |              |               |                       |          |           |     |
|                                                           |              |               |                       |          |           |     |
|                                                           |              |               |                       |          |           |     |
|                                                           |              |               |                       |          |           |     |
|                                                           |              |               |                       |          |           |     |
|                                                           |              |               |                       |          |           |     |
|                                                           |              |               |                       |          |           |     |
|                                                           |              |               |                       |          |           |     |
|                                                           |              |               |                       |          |           |     |
|                                                           |              |               |                       |          |           |     |
|                                                           |              |               |                       |          |           |     |
|                                                           |              |               |                       |          |           |     |
|                                                           |              |               |                       |          |           |     |
| KeyStore Type: 1KS_Size: 1 entry_Path: 'C:\Users\marco\De | skton\CERT\m | anual\ keysto | vre-old'              |          |           |     |

Next, we have to unlock the Keystore entry by doing the following steps:

| 🍌 .keystore-old -      | KeySt        | tore Explorer 5.4.4    |               |           |            |                       | _        |          | ×    |
|------------------------|--------------|------------------------|---------------|-----------|------------|-----------------------|----------|----------|------|
| File Edit View Too     | ols E        | xamine Help            |               |           |            |                       |          |          |      |
| 🗋 🖻 🖩 📥 🖉              | •            | s 🗅 🖪 📅 🐕 🕯            | <b>t 11</b> • | - 🛈   🖻   | <u>i</u> 🧕 | Ð                     |          |          |      |
| .keystore-old 🕷        |              |                        |               |           |            |                       |          |          |      |
| T E En                 | try Na       | me                     |               | Algorithm | Key Size   | Certificate Expiry    | Last Mo  | dified   |      |
| 📅 🔒 🔍 swi              | Q            | View Details           |               | >A        | 2048       | 11/23/2021 11:59:59 P | 10/26/20 | 20 9:52: | 22 A |
|                        | $\ge$        | Cut                    | Ctrl+X        |           |            |                       |          |          |      |
|                        | D            | Сору                   | Ctrl+C        |           |            |                       |          |          |      |
|                        | 1            | Export                 |               | >         |            |                       |          |          |      |
|                        | F            | Generate CSR           |               |           |            |                       |          |          |      |
|                        | *            | Import CA Reply        |               | >         |            |                       |          |          |      |
|                        | 9            | Edit Certificate Chain |               | >         |            |                       |          |          |      |
|                        | 7.u <b>/</b> | Sign                   |               | >         |            |                       |          |          |      |
|                        | ſ            | Unlock                 |               |           |            |                       |          |          |      |
|                        |              | Set Password           |               |           |            |                       |          |          |      |
|                        | X            | Delete                 |               |           |            |                       |          |          |      |
|                        | Þ            | Rename                 |               |           |            |                       |          |          |      |
|                        |              |                        |               |           |            |                       |          |          |      |
|                        |              |                        |               |           |            |                       |          |          |      |
|                        |              |                        |               |           |            |                       |          |          |      |
| Unlock the Key Pair en | trv          |                        |               |           |            |                       |          |          |      |

It will ask for a password that should be "lockbox" by default

| 🚴 .keystore-old - KeyStore Explorer 5.4 | 1.4            |           |          |                       | _        |           | $\times$ |
|-----------------------------------------|----------------|-----------|----------|-----------------------|----------|-----------|----------|
| File Edit View Tools Examine Help       |                |           |          |                       |          |           |          |
|                                         | <b>1 1 1 1</b> | ••• 🕕 🗋   | 🖻 🧕 (    | 0                     |          |           |          |
| .keystore-old 🕊                         |                |           |          |                       |          |           |          |
| T E Entry Name                          |                | Algorithm | Key Size | Certificate Expiry    | Last Mo  | dified    |          |
| 🃅 🔒 😐 swivel                            |                | RSA       | 2048     | 11/23/2021 11:59:59 P | 10/26/20 | 020 9:52: | 22 A     |
|                                         | Unlock Entry   | y'swivel' | Car      |                       |          |           |          |

After entering the password, we can confirm that the Entry has been unlocked by the Padlock symbol:

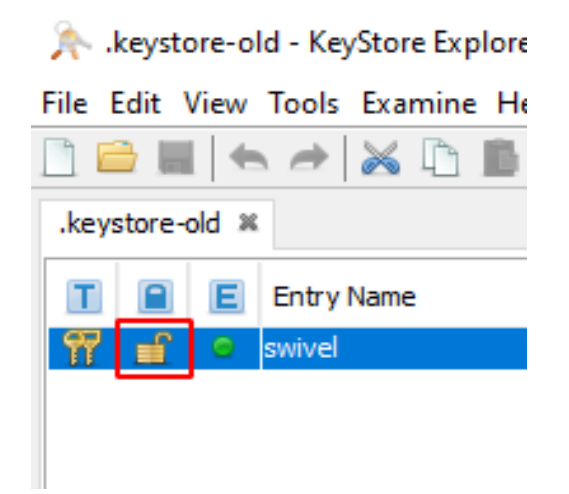

We recommend that you also check the KeyStore Type, which should be **JKS**, you can see in the following image where to check the Type:

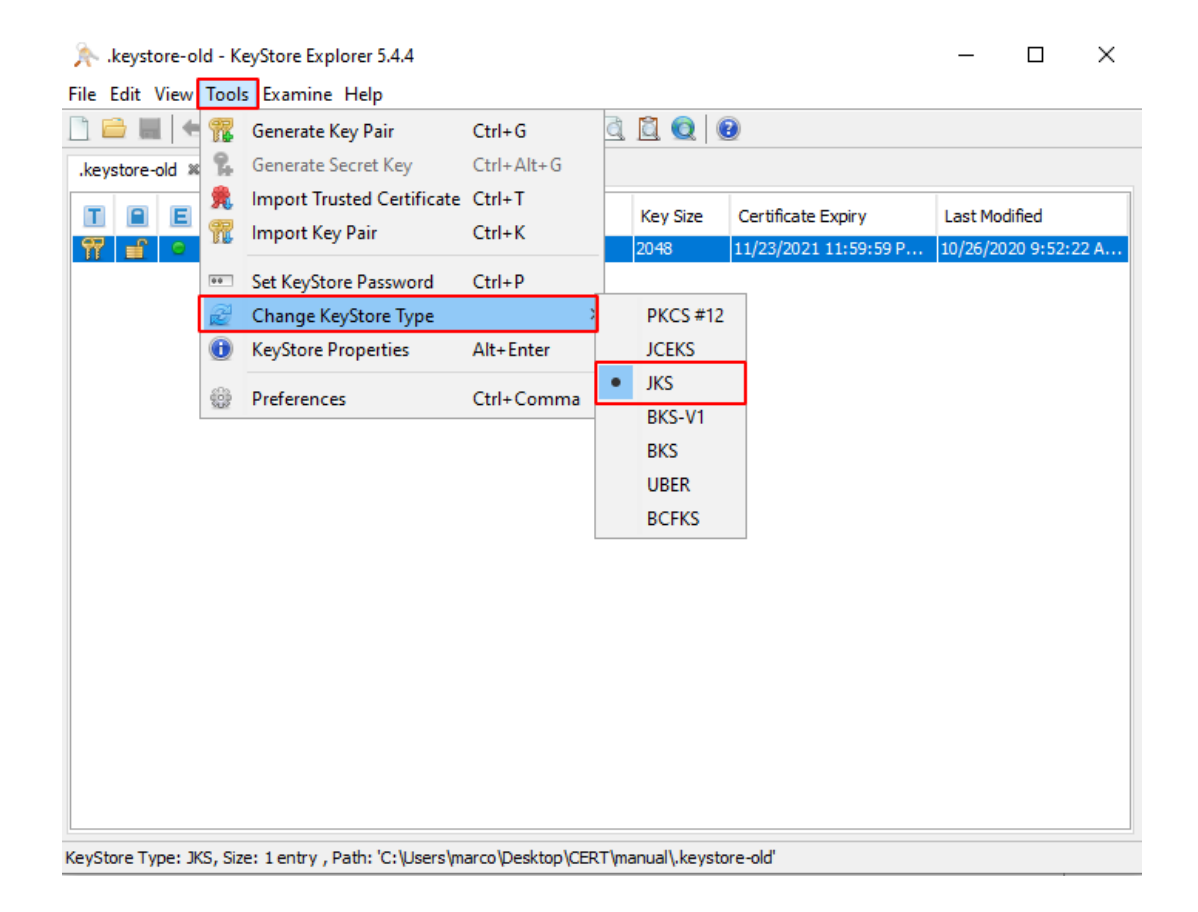

#### 5. Export the old certificate to a folder.

After checking the KeyStore Type, it's time to export the certificate from the Keystore to a folder.

We can do this by accessing the **Certificate Chain Details**, and this can be done in two ways, we can **right-click** on the Keystore Entry Name "**swivel**", go to "**View Details**" and click on "**Certificate Chain Details**" or we can just **double-click** on the KeyStore Entry Name "**swivel**" and the Certificate Chain Details will open.

| ∧ .keystore-old * - H     | KeyStore Explorer 5.    | 4.4             |                 |                |               |            | _      |             | ×    |
|---------------------------|-------------------------|-----------------|-----------------|----------------|---------------|------------|--------|-------------|------|
| File Edit View Tools      | Examine Help            | a 👜 🚳 .         |                 |                | 8             |            |        |             |      |
|                           | 🛎 🗉 🖿   🌃               | ъ <b>я</b> п    | ••• 🔍 🔍         |                | 9             |            |        |             |      |
| .keystore-old * 🗶         |                         |                 |                 |                |               |            |        |             |      |
| 🔳 🔳 🔳 Entry               | / Name                  |                 | Algorithm       | Key Size       | Certificate   | Expiry     | Last   | Modified    |      |
| 🃅 🖆 🔍 swive               |                         |                 |                 | 2049           | 11/23/2021    | 11:59:59 P | 5/5/20 | )21 12:09:1 | 7 PM |
|                           | View Details            |                 |                 | ertificate Cha | iin Details   |            |        |             |      |
|                           | 😹 Cut                   | Ctrl+           | FX T Pr         | ivate Key De   | tails         |            | 1      |             |      |
|                           | Certificate Details for | Entry 'swivel'  |                 |                |               |            | ×      |             |      |
|                           | Certificate Hierarchy:  |                 |                 |                |               |            |        |             |      |
|                           | 🁮 *.swivelcloud.com     |                 |                 |                |               |            |        |             |      |
|                           |                         |                 |                 |                |               |            |        |             |      |
|                           |                         |                 |                 |                |               |            |        |             |      |
|                           | Version:                | 3               |                 |                |               |            |        |             |      |
|                           | Subject:                | CN=*.swivelclou | id.com          |                |               |            |        |             |      |
|                           | ,                       |                 |                 |                |               |            |        |             |      |
|                           | Issuer:                 | CN=Sectigo RSA  | Domain Validati | on Secure Serv | er CA,O=Secti | go Li 🧕    |        |             |      |
|                           | Serial Number:          | 0xCC4C99D5BE6   | 51B62BCAA6853   | 315127C036     |               |            |        |             |      |
|                           | Valid From:             | 10/24/2020 1:00 | 0:00 AM BST     |                |               |            |        |             |      |
|                           | Valid Until:            | 11/23/2021 11:5 | 59:59 PM GMT    |                |               |            |        |             |      |
|                           | Public Kev:             | RSA 2048 bits   |                 | 7              |               |            |        |             |      |
|                           | r dbire rrey.           |                 |                 | B              |               |            |        |             |      |
| Display details of the Ke | Signature Algorithm:    | SHA256WITHRS    | A               |                |               |            |        |             |      |
|                           | Fingerprint:            | SHA-1 $\lor$    | AB:20:05:FE:    | EE:9A:3A:9A:3  | 8:15:98:DE:6E | :A9:DE     |        |             |      |
|                           |                         |                 | Export          | Extensi        | ons PEN       | ASN.1      |        |             |      |
|                           |                         |                 |                 |                |               | OK         |        |             |      |

We remind you that this certificate in the manual was generated just for this purpose.

|            | Certificate Details for Entry 'swivel'                                                                                                    |
|------------|----------------------------------------------------------------------------------------------------|
|            | Certificate Hierarchy:                                                                                                    |
|            | Reference in the second second |
|            | Version:       3         Subject:       CN=*.swiveldoud.com         Issuer:       CN=Sectigo RSA Domain Validation Secure Server CA,O=Sectigo Li         Serial Number:       0xCC4C99D5BE61B62BCAA685315127C036         Valid From:       10/24/2020 1:00:00 AM BST         Valid Until:       11/23/2021 11:59:59 PM GMT         Public Key:       RSA 2048 bits         Signature Algorithm:       SHA256WITHRSA         Fingerprint:       SHA-1         Valid Evenct       Extensions                                                                                                    |
|            |                                                                                                    |
| Export Cer | ificate from entry '*.swivelcloud.com (Sectigo RSA Domain Validat $	imes$                                                                                                    |
| Export For | mat: • X.509 $\bigcirc$ PKCS #7 $\bigcirc$ PKI Path $\bigcirc$ SPC<br>PEM: $\checkmark$                                                                                                    |
| Export     | File: igo_RSA_Domain_Validation_Secure_Server_CAcer                                                                                                    |
|            | <u>Export</u> Cancel                                                                                                    |

Now we have to export the certificate to a folder.

Chose the fold you want to export the ".Keystore-old" certificate and rename it.

| Choose Certificate Export File                                                                               |                                          |                    |                      |      |          |               | × |
|----------------------------------------------------------------------------------------------------|------------------------------------------|--------------------|----------------------|------|----------|---------------|---|
| $\leftrightarrow$ $\rightarrow$ $\checkmark$ $\uparrow$ $\blacksquare$ > This PC > Desktop > CERT > manual > |                                          |                    |                      |      | <u>ب</u> | Search manual |   |
| Organize 🔻 New folde                                                                                         | r                                        |                    |                      |      |          | :== ▼         | ? |
| 🖺 Documents 🖈 ^                                                                                              | Name                                     | Date modified      | Туре                 | Size |          |               |   |
| 📰 Pictures 🛛 🖈                                                                                               | manual images                            | 5/5/2021 12:24 PM  | File folder          |      |          |               |   |
| CERT                                                                                                    | .keystore-old                            | 3/22/2021 6:13 PM  | KEYSTORE-OLD File    |      | 7 KB     |               |   |
| - manual                                                                                                    | 🔄 new-certificate for manual example.cer | 10/26/2020 8:41 AM | Security Certificate |      | 3 KB     |               |   |
| 📙 manual images                                                                                              |                                          |                    |                      |      |          |               |   |
| PKCS7 File                                                                                                   |                                          |                    |                      |      |          |               |   |
|                                                                                                    |                                          |                    |                      |      |          |               |   |

6. Go to the Keystore Explorer application where the old ".Keystore" will be and we will exchange the old certificate for the new one inside the old ".Keystore" key.

Now you have to exchange the old certificate for the new one we made.

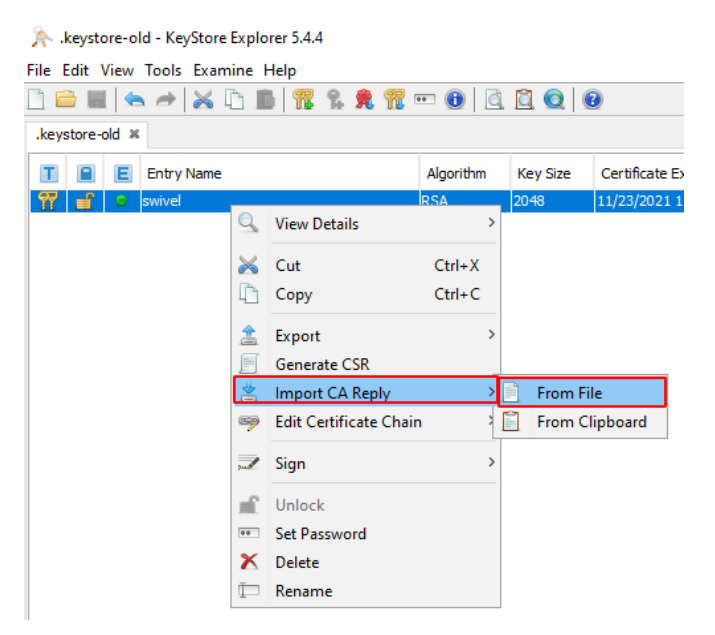

| *          | manual images                          | 5/6/2021 11:00 AM  | File folder          |   |                 |
|------------|----------------------------------------|--------------------|----------------------|---|-----------------|
| *          | .keystore-old                          | 5/6/2021 10:22 AM  | KEYSTORE-OLD File    |   | 3 KB            |
| lat [      | new-certificate for manual example.cer | 10/26/2020 8:41 AM | Security Certificate |   | 3 KB            |
| E          | 🙀 new-keystore-certificate.cer         | 5/6/2021 11:00 AM  | Security Certificate |   | 3 KB            |
| is 🗖       |                                        |                    |                      |   |                 |
|            |                                        |                    |                      |   |                 |
|            |                                        |                    |                      |   |                 |
| -1         |                                        |                    |                      |   |                 |
| all        |                                        |                    |                      |   |                 |
|            |                                        |                    |                      |   |                 |
|            |                                        |                    |                      |   |                 |
|            |                                        |                    |                      |   |                 |
| ~          |                                        |                    |                      |   |                 |
| File name: | new-keystore-certificate.cer           |                    |                      | ~ | All Files (*.*) |
|            |                                        |                    |                      |   | Open            |

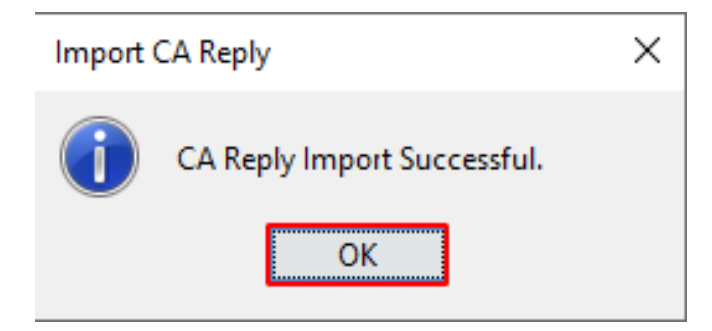

Now we have the new CA in the Keystore.

#### Import the Root certificate and the Intermediate one

You have to import the root certificate and the intermediate to complete the certificate path for it to be complete for importing into the appliance.

| 📅 🚅 🧧 swivel |                        | nev    | l l      | 2048 11            | /23/ |
|--------------|------------------------|--------|----------|--------------------|------|
|              | View Details           | >      |          |                    |      |
| ~            | Cut                    | Ctrl+X |          |                    |      |
| Ē            | Сору                   | Ctrl+C |          |                    |      |
| <u> </u>     | Export                 | >      |          |                    |      |
|              | Generate CSR           |        |          |                    |      |
|              | Import CA Reply        | >      |          |                    | _    |
| 9            | Edit Certificate Chain | ] {    | ۶,       | Append Certificate |      |
| 7            | Sign                   | ,      | <b>£</b> | Remove Certificate | :    |

The steps are as follows:

| 🔄 Intermediate.crt                       | 10/26/2020 8:41 AM | Security Certificate | 2 KB              |
|------------------------------------------|--------------------|----------------------|-------------------|
| 🔄 new-certificate for manual example.cer | 10/26/2020 8:41 AM | Security Certificate | 3 KB              |
| 📮 Root.crt                               | 10/26/2020 8:41 AM | Security Certificate | 3 KB              |
|                                          |                    |                      |                   |
|                                          |                    |                      |                   |
|                                          |                    |                      |                   |
|                                          |                    |                      |                   |
|                                          |                    |                      |                   |
|                                          |                    |                      |                   |
|                                          |                    |                      |                   |
|                                          |                    |                      |                   |
|                                          |                    |                      |                   |
|                                          |                    |                      |                   |
| e: Root.crt                              |                    |                      | ✓ All Files (*.*) |
|                                          |                    |                      | Open              |

| Append Certificate             | $\times$ |
|--------------------------------|----------|
| Append Certificate Successful. |          |
| ОК                             |          |

| swivel |    |              | RSA    | 2  | 048      | 11/23/2021    | 11:59:59 |
|--------|----|--------------|--------|----|----------|---------------|----------|
|        | Q  | View Details | 3      | 2  | Certific | ate Chain Det | ails     |
|        | ×  | Cut          | Ctrl+X | 9  | Private  | Key Details   |          |
|        | L) | Сору         | Ctrl+C | ¥. | Public   | Key Details   |          |

#### Certificate Details for Entry 'swivel'

| Certificate Hierarchy:  |                          |   |
|-------------------------|--------------------------|---|
| 👮 Sectigo RSA Domain Va | idation Secure Server CA |   |
| 👮 *.swivelcloud.com     |                          | - |
|                         |                          |   |
|                         |                          |   |

Now the Keystore already has the Root certificate, but the intermediate still missing:

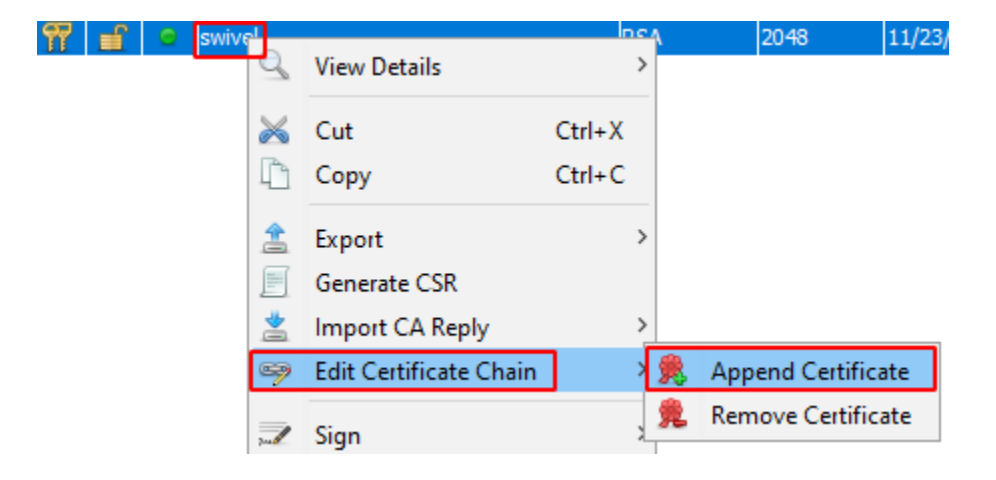

| 📮 Intermediate.crt               | 10/26/2020 8:41 AM          | Security Certificate | 2 KB |
|----------------------------------|-----------------------------|----------------------|------|
| 🔄 new-certificate for manual exa | mple.cer 10/26/2020 8:41 AM | Security Certificate | 3 KB |
| 🔄 Root.crt                       | 10/26/2020 8:41 AM          | Security Certificate | 3 KB |

| ime: | Intermediate.crt ~ | All Files (*.*) |
|------|--------------------|-----------------|
|      |                    | Open            |
|      |                    |                 |

| swivel |    |              | RSA    | 2 | 048 11/23/2021 11:59:     | 59 |
|--------|----|--------------|--------|---|---------------------------|----|
|        | Q  | View Details | ;      |   | Certificate Chain Details |    |
|        | ×  | Cut          | Ctrl+X | 2 | Private Key Details       |    |
|        | D, | Сору         | Ctrl+C | 1 | Public Key Details        |    |

| Certificate Details for Entry 'swivel'             |           |  |  |  |  |  |  |
|----------------------------------------------------|-----------|--|--|--|--|--|--|
| Certificate Hierarchy:                             |           |  |  |  |  |  |  |
| 👮 USERTrust RSA Certification A                    | Authority |  |  |  |  |  |  |
| 🖃 👷 Sectigo RSA Domain Validation Secure Server CA |           |  |  |  |  |  |  |
| 🦙 🁮 *.swivelcloud.com                              |           |  |  |  |  |  |  |
| 26                                                 |           |  |  |  |  |  |  |

Now the Keystore is compiled and almost ready to be stored and imported into the appliance.

Now we recommend doing some important steps before saving our new ".keystore".

We will start by checking the "Entry Name - Alias" of the certificate and the password of the certificate and the ".keystore".

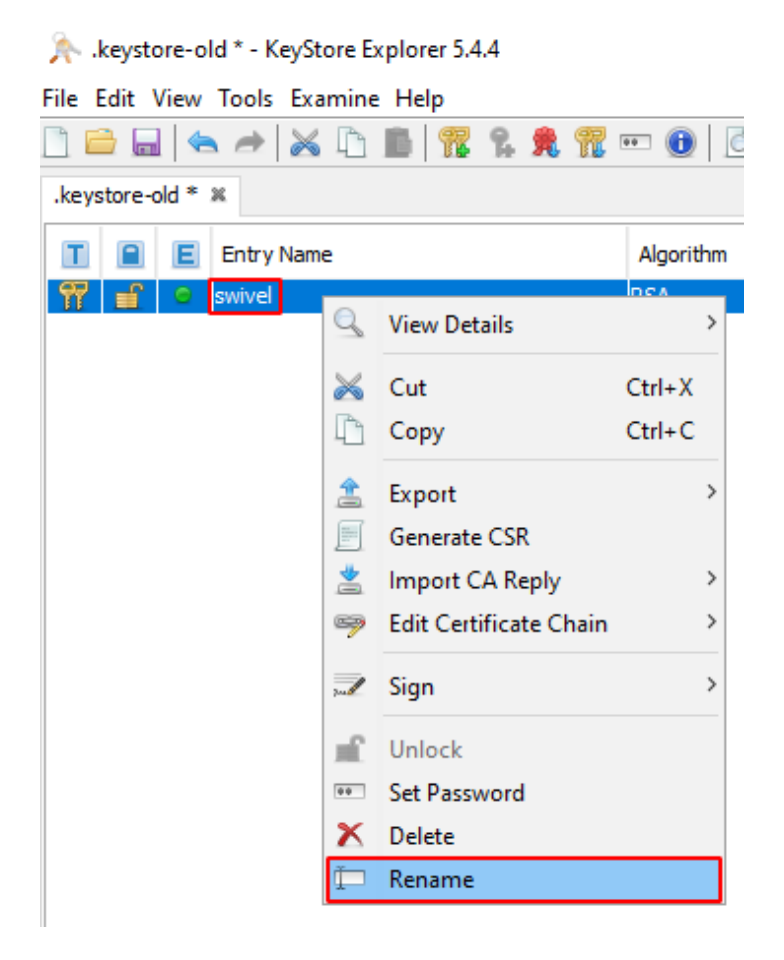

You will have to rename the alias to "swivel"

| New Entry Alias     |        |  |  |  |
|---------------------|--------|--|--|--|
| Enter Alias: swivel |        |  |  |  |
| ОК                  | Cancel |  |  |  |

Next, you have to verify the passwords.

Start with the "Key Pair Entry Password":

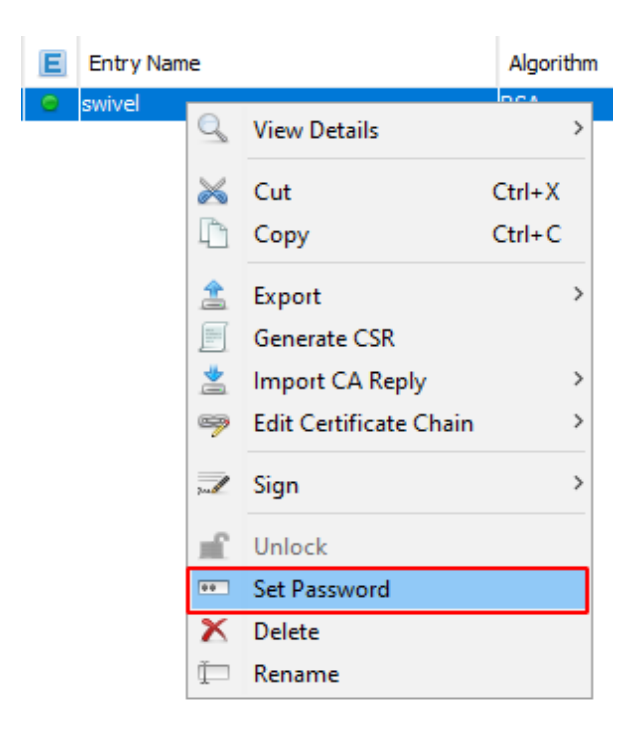

The "Key Pair Entry Password" must be "lockbox".

| Set Key Pair Entry Password |           |  |  |  |  |
|-----------------------------|-----------|--|--|--|--|
| Enter Old Password:         | •••••     |  |  |  |  |
| Enter New Password:         | •••••     |  |  |  |  |
| Confirm New Password:       | •••••     |  |  |  |  |
|                             | OK Cancel |  |  |  |  |

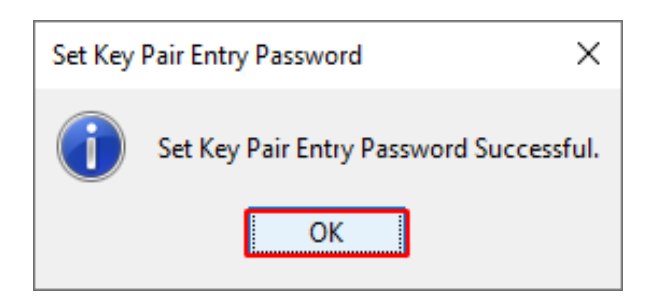

Then check the Keystore password:

| A starter with the second starter of the second starter in the second starter in the second starter is the second starter in the second starter in the second starter is the second starter in the second starter is the second starter in the second starter is the second starter is the sec |    |                            |            |   |  |  |  |
|----------------------------------------------------------------------------------------------------|----|----------------------------|------------|---|--|--|--|
| File Edit View Tools Examine Help                                                                                                    |    |                            |            |   |  |  |  |
| 🗋 🖻 🔜 🔄                                                                                                    | R  | -<br>Generate Key Pair     | Ctrl+G     | e |  |  |  |
| .keystore-old *                                                                                                    | 94 | Generate Secret Key        | Ctrl+Alt+G |   |  |  |  |
|                                                                                                    | 鳧  | Import Trusted Certificate | Ctrl+T     | F |  |  |  |
|                                                                                                    | R  | Import Key Pair            | Ctrl+K     |   |  |  |  |
|                                                                                                    | •• | Set KeyStore Password      | Ctrl+P     |   |  |  |  |
|                                                                                                    | 2  | Change KeyStore Type       |            | > |  |  |  |
| 1                                                                                                    | 0  | KeyStore Properties        | Alt+Enter  |   |  |  |  |
|                                                                                                    |    | Preferences                | Ctrl+Comma |   |  |  |  |

The

Password" must be "lockbox".

| Set KeyStore Password |       | ×      |
|-----------------------|-------|--------|
| Enter New Password:   | ••••• |        |
| Confirm New Password: | ••••• |        |
|                       | ОК    | Cancel |

"KeyStore

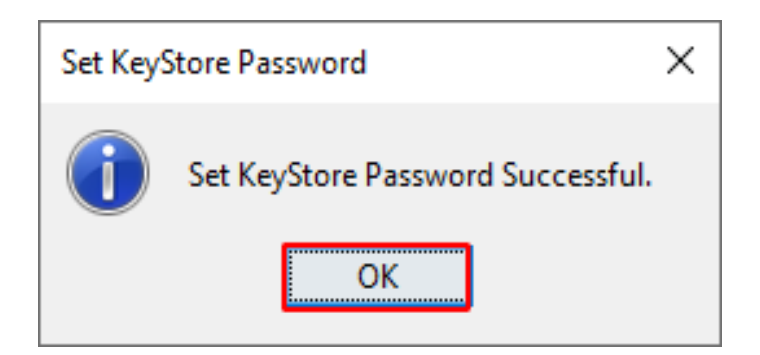

Now the certificate is ready, all you have to do is save it.

# 7. Save the new ".keystore" to a folder.

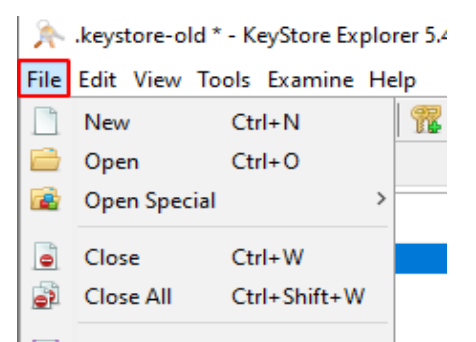

The certificate should be named ".keystore".

| F                     | .keystore-old                            | 5/6/2021 10:22 AM  | KEYSTORE-OLD File    | 3 KB |
|-----------------------|------------------------------------------|--------------------|----------------------|------|
| anual                 | 🔄 Intermediate.crt                       | 10/26/2020 8:41 AM | Security Certificate | 2 KB |
| anual images          | 🔄 new-certificate for manual example.cer | 10/26/2020 8:41 AM | Security Certificate | 3 KB |
| eDrive                | 🙀 Root.crt                               | 5/24/2021 10:23 PM | Security Certificate | 3 KB |
| nexos de email        |                                          |                    |                      |      |
| ocumentos             |                                          |                    |                      |      |
| nagens                |                                          |                    |                      |      |
| PC                    |                                          |                    |                      |      |
| work 🗸                |                                          |                    |                      |      |
| File name .keysto     | re                                       |                    |                      |      |
| ve as type: All Files | (*.*)                                    |                    |                      |      |
| olders                |                                          |                    |                      | Save |

Now you will have the certificate ready to be imported into the appliance.

8 Import the new .Keystore to the appliance

Now by WinSCP, we have to access the appliance and go to the folder /backups/upload.

| 📮 soc 🗙 💣 New Session                            |                                     |                      |                       |  |                        |           |                       |              |       |
|--------------------------------------------------|-------------------------------------|----------------------|-----------------------|--|------------------------|-----------|-----------------------|--------------|-------|
| 📃 Desktop 🔹 🧉                                    | 💶 Desktop 🔹 🚰 🗸 🛐 🗸 🐗 🗸 🔶 👔 🔂 🔂 🔁 💁 |                      |                       |  |                        | ] •   🔶 • | 🔶 - 🖻 🗖 🏠 🛃           | 🔍 Find Files | 2.    |
| 🗐 Upload 👻 🌈 Edit 👻 🛃 🔓 Properties 🎽 New 🗸 🗄 🖃 💟 |                                     |                      |                       |  | 🛛 📄 Download 👻 📝 Edit  | - 🗙 🚮     | Properties 🍯 New -    | + - V        |       |
| C:\Users\marco\Desktop\Cl                        | ERT\manual\                         |                      |                       |  | /backups/upload/       |           |                       |              |       |
| Name                                             | Size                                | Туре                 | Changed               |  | Name                   | Size      | Changed               | Rights       | Owner |
| <b>t</b> _1                                      |                                     | Parent directory     | 5/24/2021 10:33:23 PM |  | <b>⊾</b>               |           | 5/24/2021 4:50:02 AM  | rwxr-xr-x    | root  |
| 🔤 manual images                                  |                                     | File folder          | 5/24/2021 10:33:11 PM |  | Nova pasta             |           | 3/22/2021 5:41:31 PM  | rwxrwxr-x    | admin |
| 🗞 .keystore                                      | 6 KB                                | KEYSTORE File        | 5/24/2021 10:33:23 PM |  | 🗞 .keystore            | 11 KB     | 11/2/2020 4:34:45 AM  | rw-rw-r      | admin |
| .keystore-old                                    | 3 KB                                | KEYSTORE-OLD File    | 5/6/2021 10:22:07 AM  |  | AAACertificateService  | 2 KB      | 1/1/2004 12:00:00 AM  | rw-rw-r      | admin |
| 🔄 Intermediate.crt                               | 2 KB                                | Security Certificate | 10/26/2020 8:41:46 AM |  | 📔 new 9.txt            | 3 KB      | 3/22/2021 5:56:41 PM  | rw-rw-r      | admin |
| 🔄 new-certificate for m                          | 3 KB                                | Security Certificate | 10/26/2020 8:41:46 AM |  | 🔄 sar_at_gov_pt.crt    | 3 KB      | 3/19/2021 12:00:00 AM | rw-rw-r      | admin |
| Root.crt                                         | 3 KB                                | Security Certificate | 5/24/2021 10:23:29 PM |  | 🔄 SectigoRSAOrganizati | 3 KB      | 11/2/2018 12:00:00 AM | rw-rw-r      | admin |
|                                                  |                                     |                      |                       |  | SERTrustRSAAAACA       | 2 KB      | 3/12/2019 12:00:00 AM | rw-rw-r      | admin |
|                                                  |                                     |                      |                       |  |                        |           |                       |              |       |

Rename the old ".Keystore" file to ".Keystore\_old".

| C:\Users\marco\Desktop\CERT\manual\ / |      |                      |                       | /backups/upload/ |                      |                |               |
|---------------------------------------|------|----------------------|-----------------------|------------------|----------------------|----------------|---------------|
| Name                                  | Size | Туре                 | Changed               |                  | Name                 | Size           | Changed       |
| <b>±</b>                              |      | Parent directory     | 5/24/2021 10:33:23 PM |                  | ±                    |                | 5/25/2021 4:4 |
| 🔤 manual images                       |      | File folder          | 5/24/2021 10:46:12 PM |                  | Nova pasta           |                | 3/22/2021 5:4 |
| 条 .keystore                           | 6 KB | KEYSTORE File        | 5/24/2021 10:33:23 PM |                  | 🗞 .keystore          | 11 1/10        | 11/2/2020 4.2 |
| .keystore-old                         | 3 KB | KEYSTORE-OLD File    | 5/6/2021 10:22:07 AM  |                  | 🔄 AAACertificateS 📛  | Open           | . Þ           |
| 🔄 Intermediate.crt                    | 2 KB | Security Certificate | 10/26/2020 8:41:46 AM |                  | 📓 new 9.txt 🛛 📝      | Edit           | ► 5           |
| 🔄 new-certificate for m               | 3 KB | Security Certificate | 10/26/2020 8:41:46 AM |                  | 🔄 sar_at_gov_pt.cr 🙀 | Download       | F5 🕨 :        |
| Root.crt                              | 3 KB | Security Certificate | 5/24/2021 10:23:29 PM |                  | 🔄 SectigoRSAOrga 💫   | Duplicate      | Shift+F5      |
|                                       |      |                      |                       |                  | 🔄 USERTrustRSAAA 💫   | Move To        | Shift+F6      |
|                                       |      |                      |                       |                  | ×                    | Delete         | F8            |
|                                       |      |                      |                       |                  | <b>⊡</b>             | Rename         | F2            |
|                                       |      |                      |                       |                  | Ē                    | Сору           | Ctrl+C        |
|                                       |      |                      |                       |                  |                      | File Custom Co | mmands 🕨      |
|                                       |      |                      |                       |                  |                      | File Names     | •             |
|                                       |      |                      |                       |                  | L.                   | Properties     | F9            |
|                                       |      |                      |                       |                  |                      |                |               |

Upload the new ".Keystore" file to the appliance (/backups/upload).

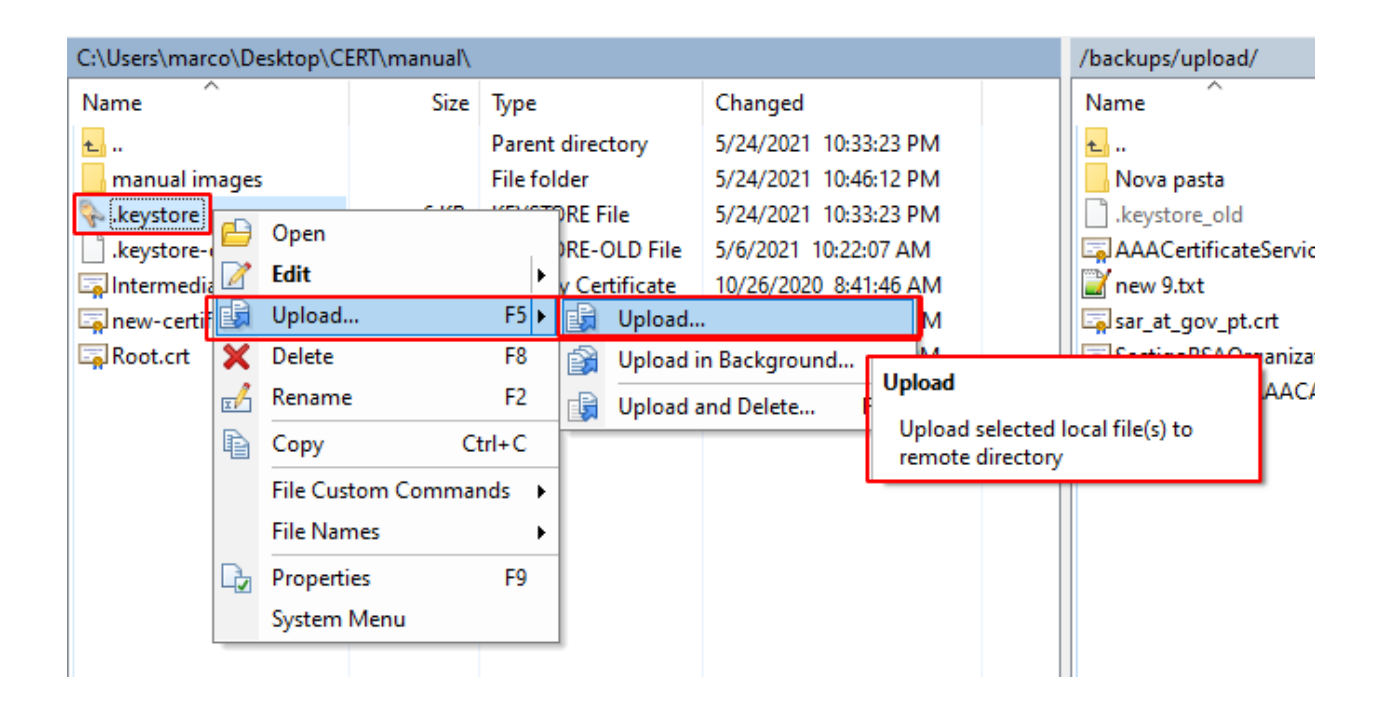

| C:\Users\marco\Desktop\CERT\manual\ |      |                      | /backups/upload/      |  |                        |       |                       |           |       |    |
|-------------------------------------|------|----------------------|-----------------------|--|------------------------|-------|-----------------------|-----------|-------|----|
| Name                                | Size | Туре                 | Changed               |  | Name                   | Size  | Changed               | Rights    | Owner |    |
| ±                                   |      | Parent directory     | 5/24/2021 10:33:23 PM |  | <b>t.</b>              |       | 5/25/2021 4:43:03 AM  | rwxr-xr-x | root  |    |
| 🔄 manual images                     |      | File folder          | 5/24/2021 10:46:12 PM |  | Nova pasta             |       | 3/22/2021 5:41:31 PM  | rwxrwxr-x | admin |    |
| 🗞 keystore                          | 6 KB | KEYSTORE File        | 5/24/2021 10:33:23 PM |  | 💊 .keystore            | 6 KB  | 5/24/2021 10:33:23 PM | rw-rw-r   | admin | ٦. |
| .keystore-old                       | 3 KB | KEYSTORE-OLD File    | 5/6/2021 10:22:07 AM  |  | .keystore_old          | 11 KB | 11/2/2020 4:34:45 AM  | rw-rw-r   | admin | Γ. |
| 🔄 Intermediate.crt                  | 2 KB | Security Certificate | 10/26/2020 8:41:46 AM |  | AAACertificateService  | 2 KB  | 1/1/2004 12:00:00 AM  | rw-rw-r   | admin |    |
| 🔄 new-certificate for m             | 3 KB | Security Certificate | 10/26/2020 8:41:46 AM |  | 📔 new 9.txt            | 3 KB  | 3/22/2021 5:56:41 PM  | rw-rw-r   | admin |    |
| Root.crt                            | 3 KB | Security Certificate | 5/24/2021 10:23:29 PM |  | 🔄 sar_at_gov_pt.crt    | 3 KB  | 3/19/2021 12:00:00 AM | rw-rw-r   | admin |    |
|                                     |      |                      |                       |  | 🔄 SectigoRSAOrganizati | 3 KB  | 11/2/2018 12:00:00 AM | rw-rw-r   | admin |    |
|                                     |      |                      |                       |  | USERTrustRSAAAACA      | 2 KB  | 3/12/2019 12:00:00 AM | rw-rw-r   | admin |    |
|                                     |      |                      |                       |  |                        |       |                       |           |       |    |

9. Access the appliance by putty or other SSH.

#### you must access the appliance

| 🕵 PuTTY Configuration                                                                                                    |                                                                                                    | ? ×                                                           |
|----------------------------------------------------------------------------------------------------|----------------------------------------------------------------------------------------------------|---------------------------------------------------------------|
| Category:                                                                                                    |                                                                                                    |                                                               |
| Category:<br>Session<br>Category:<br>Session<br>Constant<br>Category:<br>Session<br>Constant<br>Selection<br>Colours<br>Colours<br>Connection<br>Proxy<br>Telnet<br>Rlogin<br>SSH<br>Serial | Basic options for your PuTTY sess<br>Specify the destination you want to connect<br>Host Name (or IP address) F<br>Connection type:<br>Raw O Telnet O Rlogin O SSH<br>Load, save or delete a stored session<br>Saved Sessions<br>soc<br>Default Settings<br>Close window on exit:<br>Always Never O Only on clear | ion<br>to<br>Port<br>22<br>O Serial<br>Load<br>Save<br>Delete |
| About Help                                                                                                    | Open                                                                                                    | Cancel                                                        |

#### Sign in

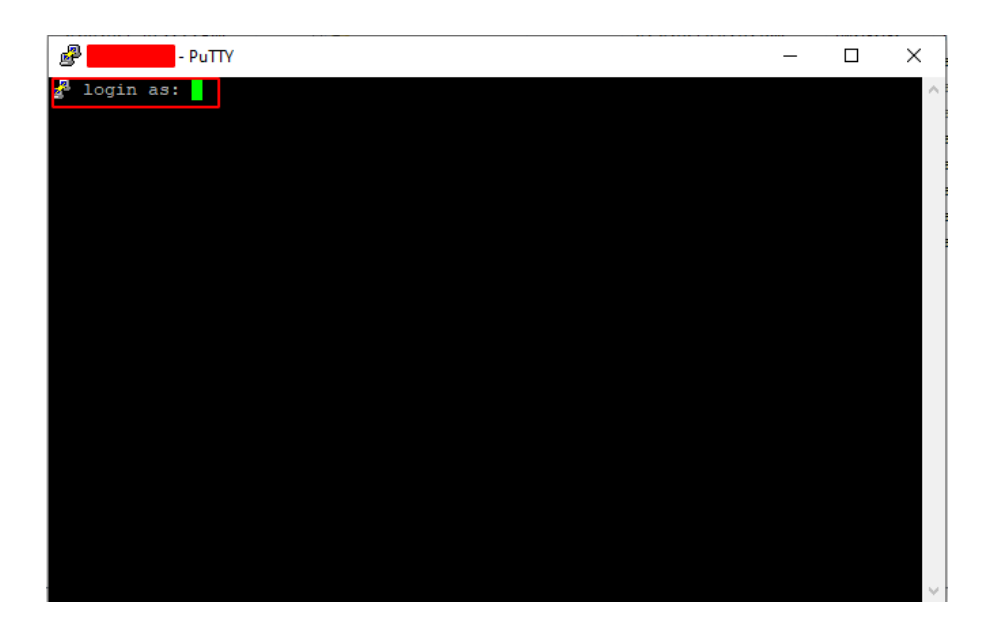

Once inside the appliance in the CMI menu, you can orient yourself and see which menu you are in in the upper right corner.

| Swivel Maintenance (c) 2019               | Main Menu    | Amazon Single     |
|-------------------------------------------|--------------|-------------------|
|                                           |              |                   |
| Hostname : single.local                   |              |                   |
| Interface : eth0 :                        |              |                   |
| Date & Time : Tue May 25 21:22:5          | 58 UTC 2021  |                   |
|                                           |              |                   |
| WARNING: Password still default. This car | n be changed | in Administration |
| WARNING: No alert email set. This can be  | set in Tool  | s -> Alerts       |
|                                           |              |                   |
| 1) Tomcat                                 |              |                   |
| <ol><li>Network</li></ol>                 |              |                   |
| <ol><li>Appliance</li></ol>               |              |                   |
| <ol><li>Backup and Restore</li></ol>      |              |                   |
| <ol><li>Tools and Utilities</li></ol>     |              |                   |
| <ol><li>Administration</li></ol>          |              |                   |
| <ol><li>System Status</li></ol>           |              |                   |
| <ol><li>Version Information</li></ol>     |              |                   |
| 0) Exit                                   |              |                   |
|                                           |              |                   |
| Select:                                   |              |                   |
|                                           |              |                   |
|                                           |              |                   |
|                                           |              |                   |

now in the CMI menu, go to menu 1 "Tomcat"

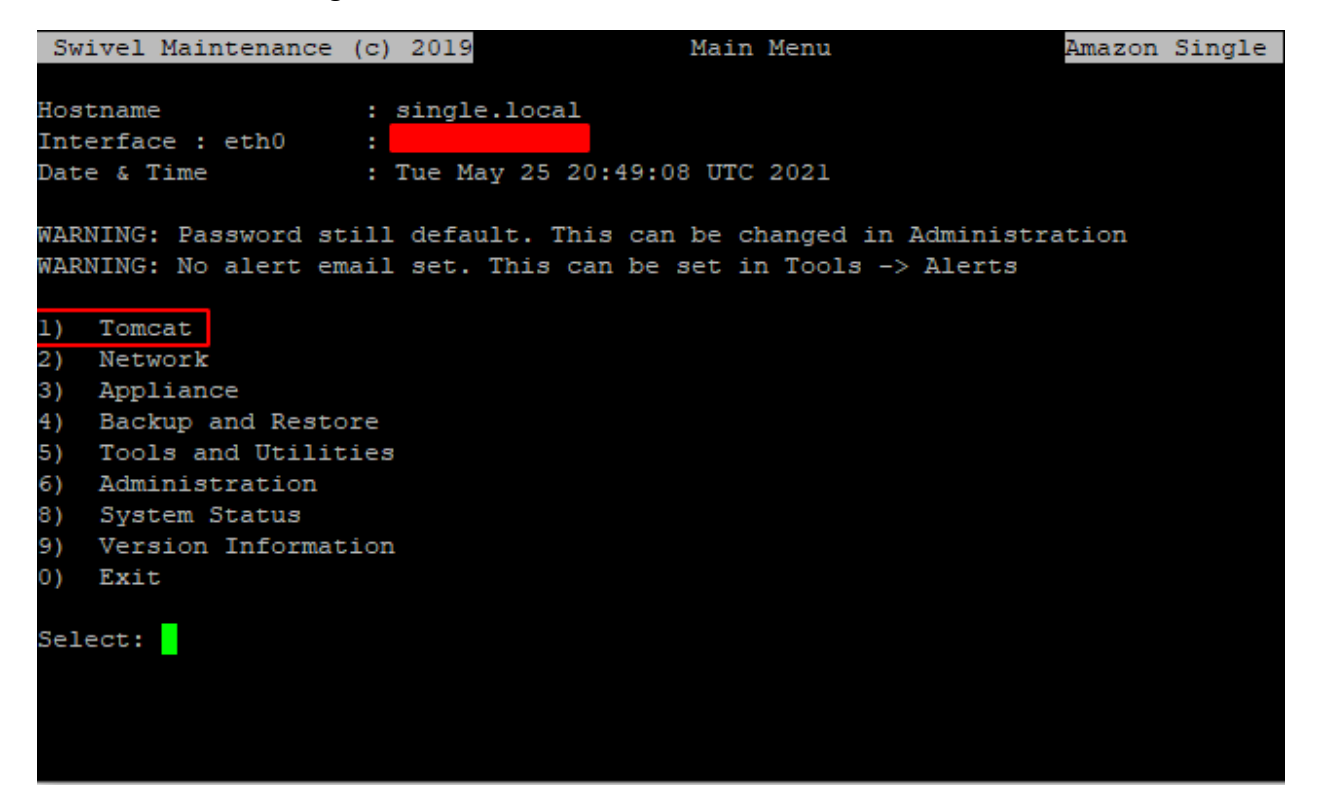

Then go to menu 4 "Certificates"

| Swivel Maint                  | enance (c) | 2019      |      | Tomcat | Menu | Amazon | Single |
|-------------------------------|------------|-----------|------|--------|------|--------|--------|
|                               |            |           |      |        |      |        |        |
| Tomcat Status                 | 3 :        | Running   |      |        |      |        |        |
| Port 8080                     | :          | HTTPS = 1 | frue |        |      |        |        |
| Port 8443                     | :          | HTTPS = 7 | frue |        |      |        |        |
| 1) Stop                       |            |           |      |        |      |        |        |
| 2) Restart                    |            |           |      |        |      |        |        |
| <ol><li>HTTPS</li></ol>       |            |           |      |        |      |        |        |
| <ol> <li>Certifica</li> </ol> | ates       |           |      |        |      |        |        |
| 5) SSL Proto                  | cols       |           |      |        |      |        |        |
| 0) Back                       |            |           |      |        |      |        |        |
| Select:                       |            |           |      |        |      |        |        |
|                               |            |           |      |        |      |        |        |
|                               |            |           |      |        |      |        |        |
|                               |            |           |      |        |      |        |        |

Enter menu 8 "Import / Roll Back to Previous Keystore"

| Swi  | ivel Maintenance (c) 2019 Certi         | ficate Menu | Amazon | Single |  |  |  |  |
|------|-----------------------------------------|-------------|--------|--------|--|--|--|--|
| Priv | vateKevEntrv :                          |             |        |        |  |  |  |  |
| Keys | store Password :                        |             |        |        |  |  |  |  |
| 1)   | Create Local Certificate                |             |        |        |  |  |  |  |
| 2)   | Generate CSR                            |             |        |        |  |  |  |  |
| 3)   | Import to New / Existing Alias          |             |        |        |  |  |  |  |
| 4)   | View Keystore                           |             |        |        |  |  |  |  |
| 5)   | Delete Certificate from Keystore        |             |        |        |  |  |  |  |
| 6)   | Generate Self-Signed Certificate        |             |        |        |  |  |  |  |
| 7)   | Clone Certificate                       |             |        |        |  |  |  |  |
| 3)   | Import / Roll Back to Previous Keystore |             |        |        |  |  |  |  |
| 9)   | Change Keystore Password                |             |        |        |  |  |  |  |
| 0)   | Back                                    |             |        |        |  |  |  |  |
|      |                                         |             |        |        |  |  |  |  |
| Sele | Select:                                 |             |        |        |  |  |  |  |
|      |                                         |             |        |        |  |  |  |  |
|      |                                         |             |        |        |  |  |  |  |
|      |                                         |             |        |        |  |  |  |  |
|      |                                         |             |        |        |  |  |  |  |
|      |                                         |             |        |        |  |  |  |  |
|      |                                         |             |        |        |  |  |  |  |
|      |                                         |             |        |        |  |  |  |  |

Enter menu 1 "Import Keystore"

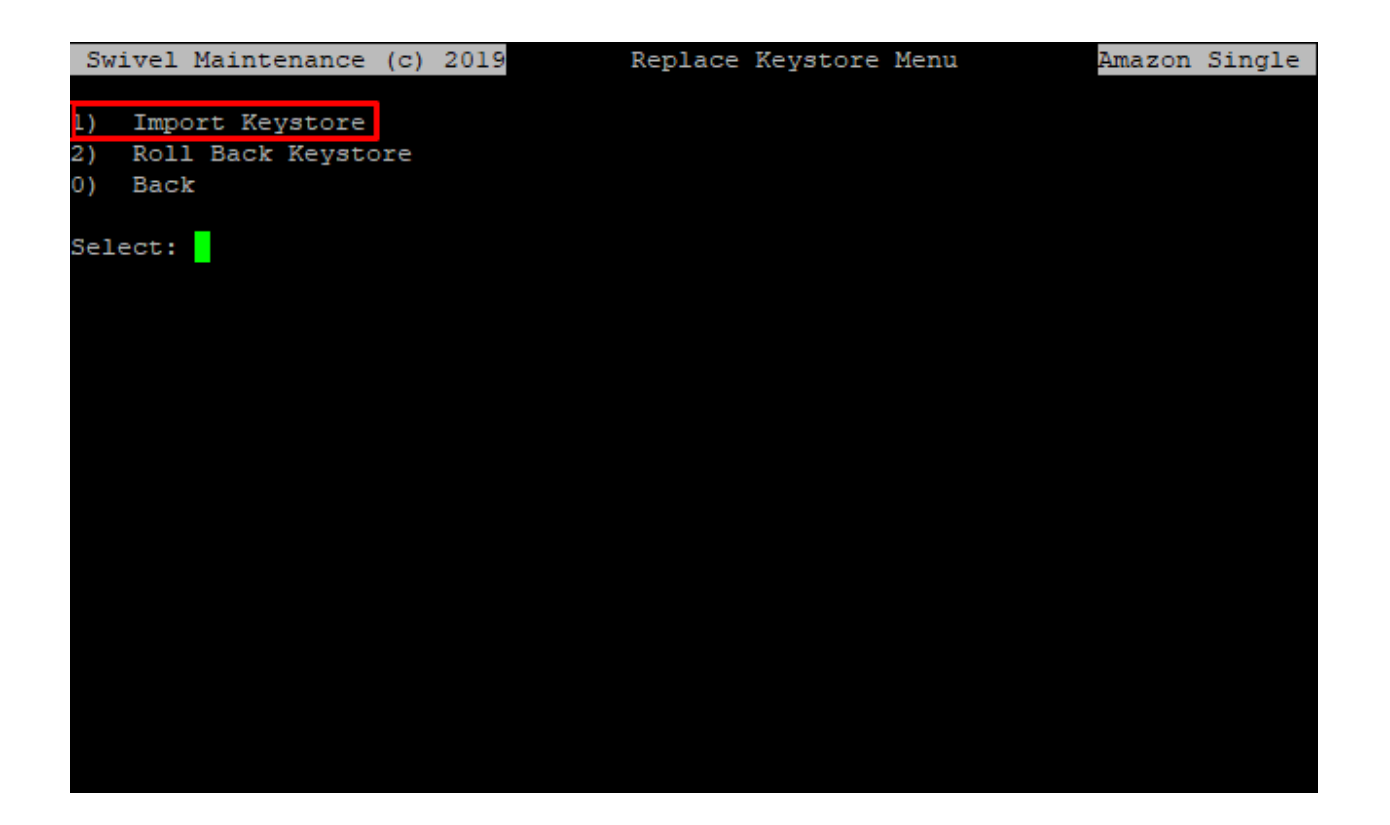

Chose the new certificate ".Keystore", in this example it turned out to be option number 6, but it all depends on what files are in the "/backups/upload" folder.

| Swivel Maintenance (c) 201             | 9 Replace | Keystore Menu | Amazon | Single |
|----------------------------------------|-----------|---------------|--------|--------|
| ###################################### | *****     |               |        |        |
| Contents of /backups/upload            | l         |               |        |        |
| 1)<br>2)<br>3)<br>4)                   |           |               |        |        |
| 6) .keystore 7) .keystore old          |           |               |        |        |
| 9) REFRESH DIRECTORY<br>0) Cancel      |           |               |        |        |
| Select filename: 6                     |           |               |        |        |

You will ask to confirm the "Replace Keystore" you should say/type "y" or "Y"

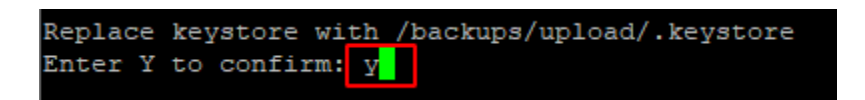

After you have confirmed the replacement of the new ".Keystore" on the appliance, you will be asked if you want to restart Tomcat immediately to apply the changes.

This choice is made by you since you can choose these options since restarting Tomcat will bring the system down for the 30s - 3m, not affecting those who are already authenticated, but it will affect users who want to authenticate themselves in that period of Tomcat restart:

- You can choose to restart Tomcat and apply the changes you made to the ".keystore" immediately;
- You can choose not to restart Tomcat right away and go check if the new ".Keystore" is correct in the "Certificate Menu" by choosing option number 4 "View Keystore" and then choose the aliases that should be the one we chose when making the new ".keystore" which was "swivel", and you will be able to see all the information about the new ".keystore"
- You can choose not to restart Tomcat right away and just do it when it suits you best.

| Swivel Maintenance             | (c) | 2019    |      | Tomcat  | Menu | Amazon      | Single |
|--------------------------------|-----|---------|------|---------|------|-------------|--------|
| barrer indriffendiffe          | 101 | 2010    |      | 1011040 |      | 1111012-011 | bingie |
| Tomcat Status                  | :   | Running | 1    |         |      |             |        |
| Port 8080                      |     | HTTPS = | True |         |      |             |        |
| Port 8443                      |     | HTTPS = | True |         |      |             |        |
|                                |     |         |      |         |      |             |        |
| 1) Stop                        |     |         |      |         |      |             |        |
| 2) Restart                     |     |         |      |         |      |             |        |
| <ol><li>HTTPS</li></ol>        |     |         |      |         |      |             |        |
| <ol><li>Certificates</li></ol> |     |         |      |         |      |             |        |
| 5) SSL Protocols               |     |         |      |         |      |             |        |
| 0) Back                        |     |         |      |         |      |             |        |
|                                |     |         |      |         |      |             |        |
| Select:                        |     |         |      |         |      |             |        |
|                                |     |         |      |         |      |             |        |
|                                |     |         |      |         |      |             |        |
|                                |     |         |      |         |      |             |        |
|                                |     |         |      |         |      |             |        |
|                                |     |         |      |         |      |             |        |
|                                |     |         |      |         |      |             |        |
|                                |     |         |      |         |      |             |        |
|                                |     |         |      |         |      |             |        |
|                                |     |         |      |         |      |             |        |
|                                |     |         |      |         |      |             |        |

After restarting Tomcat, check that it is "Running" in the "Tomcat Menu.

If it is in "Running" everything should be running fine as expected and you only need to check if you can access the platforms and log in to them.

We take this opportunity to indicate that if you have any questions or problems, you can contact our SOC team by sending an email to <u>supportdesk@swivelsecure.com</u>.